## Phone Menu – Recent Calls List

- 1. Recent Calls List
  - a. Caller ID displays on TV & Caller ID device
  - b. Recent Calls List stores Caller ID info

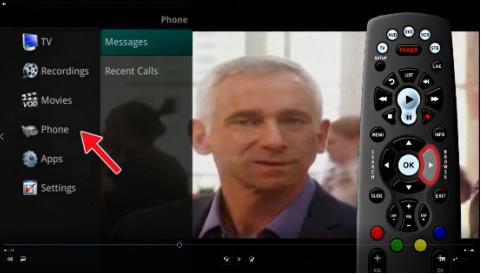

2. Select "Menu" - Scroll down to "Phone"- Select "Recent Calls"

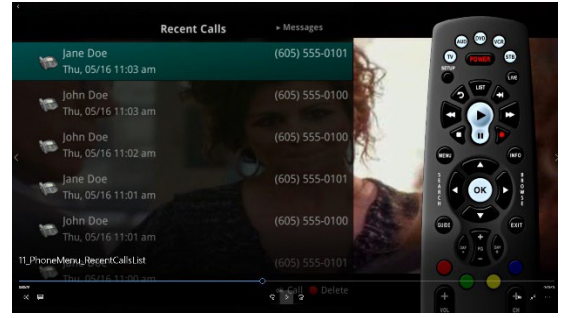

- a. Recent Calls will appear on the screen
- b. You can also access Recent Calls by selecting the "Green" button on your

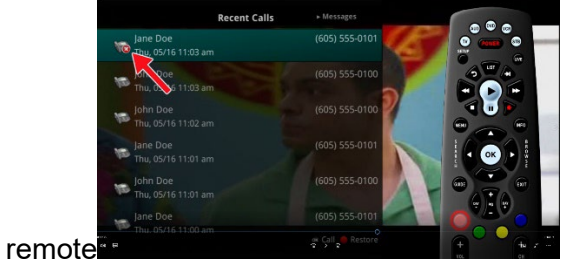

c. To delete a call from the Recent Calls list, select the "red" button on the remote

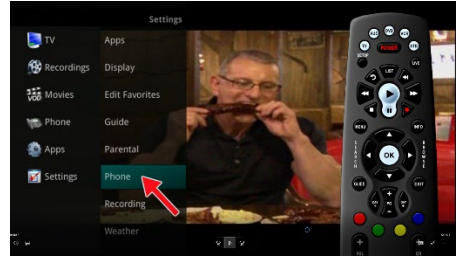

d. <u>To select your phone setting, select</u> "Phone" under "Settings" on the Main Menu

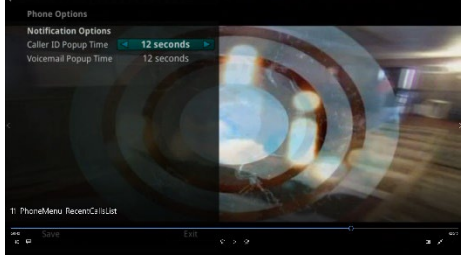

i. On the Phone Options Menu, you can update the Notification Options for Caller ID Popup Time & Voicemail Popup Time